I. Log on to https://afsfms.afsv.net/OA\_HTML/AppsLocalLogin.jsp

ОК

Cancel

- 2. Enter your USERNAME (firstname.middleinitial.lastname).
- 3. Enter your PASSWORD

Printing Preferences

Orientation:

A Landscape

Page Format

Pages per Sheet

- 4. Click Login
- 5. Click My Money.
- 6. Click My LES
- 7. Choose LES from drop down and Click GO
- 8. Select Print from Pop Up Tool Bar
- 9. Change Layout settings to Landscape

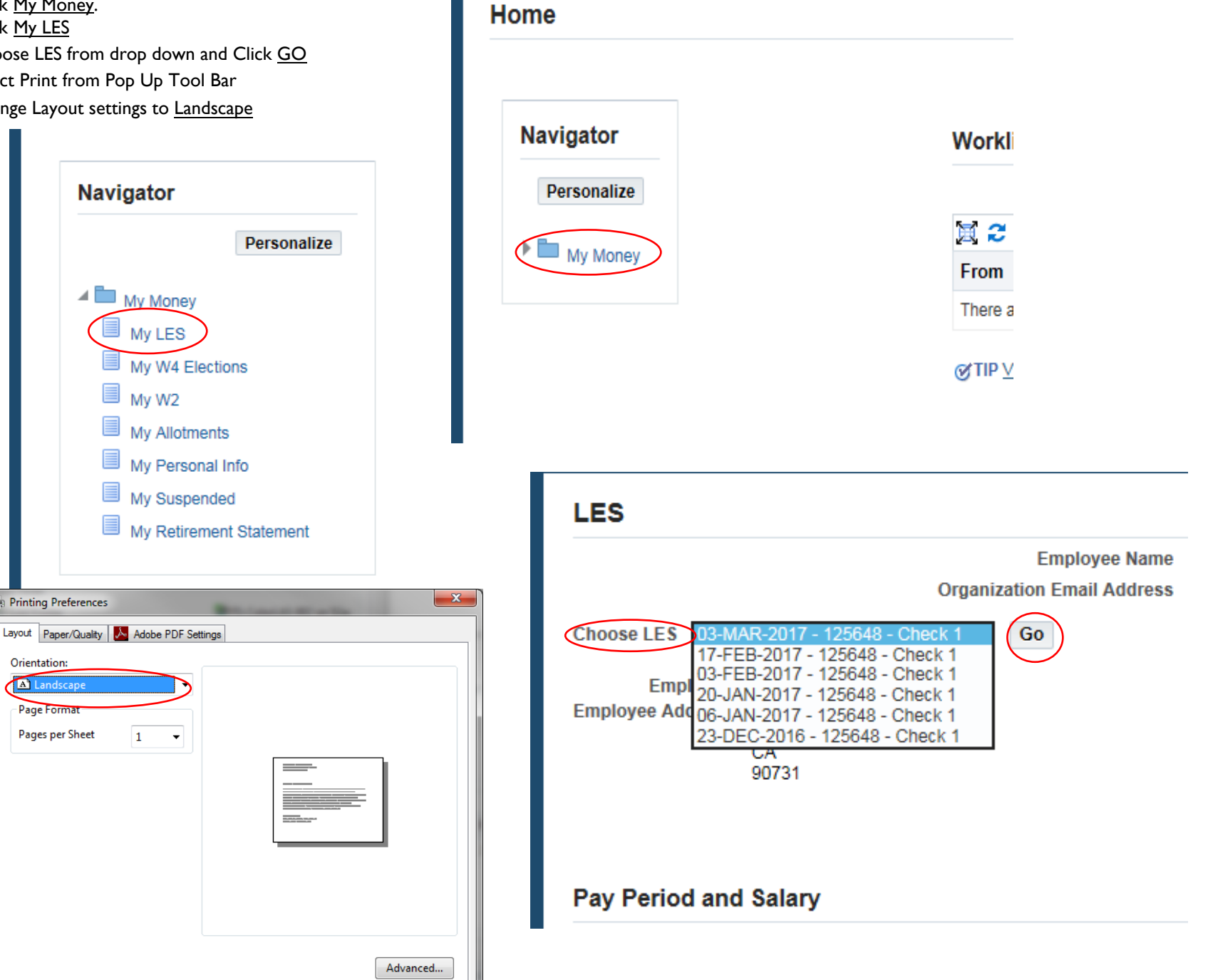